# namentliche Mannschaftsmeldung

Die namentliche Mannschaftsmeldung ist ab dem 15.2.2017 freigeschaltet. Ab diesem Zeitpunkt können sie die namentliche Meldung bis zum Meldetermin am 15.3.2017 bearbeiten.

### So bearbeiten Sie die namentliche Meldung:

- Meldung → Namentliche Mannschaftsmeldung bearbeiten
- hier finden Sie die Übersicht aller gemeldeten Mannschaften ihres Vereins und sehen auch, ob die namentliche Meldung bereits bearbeitet ist oder noch nicht

#### Namentliche Mannschaftsmeldung-

### Deutscher Tennis Bund e.V.

| Meldung | Download | Status                | letzte Bearbeitung<br>Verein | letzte Bearbeitung<br>Verband/Bezirk | Meldezeitraum           |
|---------|----------|-----------------------|------------------------------|--------------------------------------|-------------------------|
| Damen   | -        | noch nicht bearbeitet |                              |                                      | 14.02.2017 - 15.03.2017 |

### **Regionalliga Süd-Ost**

| Meldung   | Download | Status                | letzte Bearbeitung<br>Verein | letzte Bearbeitung<br>Verband/Bezirk | Meldezeitraum           |
|-----------|----------|-----------------------|------------------------------|--------------------------------------|-------------------------|
| Herren    | -        | noch nicht bearbeitet |                              |                                      | 20.02.2017 - 15.03.2017 |
| Herren 40 | -        | noch nicht bearbeitet |                              |                                      | 20.02.2017 - 15.03.2017 |
| Herren 50 | -        | noch nicht bearbeitet |                              |                                      | 20.02.2017 - 15.03.2017 |
|           |          |                       |                              |                                      |                         |

# Sächsischer Tennis Verband e.V.

| Meldung            | Download | Status                | letzte Bearbeitung<br>Verein                | letzte Bearbeitung<br>Verband/Bezirk | Meldezeitraum           |
|--------------------|----------|-----------------------|---------------------------------------------|--------------------------------------|-------------------------|
| Herren             | -        | noch nicht bearbeitet | 31.01.2017 22:08,<br>prusas@sportverbund.de | 14.02.2017 12:35,<br>prusas          | 14.02.2017 - 15.03.2017 |
| Damen              | -        | noch nicht bearbeitet |                                             |                                      | 14.02.2017 - 15.03.2017 |
| Herren 30          | -        | noch nicht bearbeitet |                                             | 14.02.2017 12:32,<br>prusas          | 14.02.2017 - 15.03.2017 |
| Herren 50          | -        | noch nicht bearbeitet | 14.01.2017 10:37,<br>prusas@sportverbund.de | 14.02.2017 12:32,<br>prusas          | 14.02.2017 - 15.03.2017 |
| Herren 60          | -        | noch nicht bearbeitet |                                             |                                      | 14.02.2017 - 15.03.2017 |
| Herren 70          | -        | noch nicht bearbeitet | 14.01.2017 10:29,<br>prusas@sportverbund.de | 14.02.2017 12:33,<br>prusas          | 14.02.2017 - 15.03.2017 |
| Damen 30           | -        | noch nicht bearbeitet |                                             |                                      | 14.02.2017 - 15.03.2017 |
| Damen 40           | -        | noch nicht bearbeitet |                                             |                                      | 14.02.2017 - 15.03.2017 |
| Damen 50           | -        | noch nicht bearbeitet |                                             |                                      | 14.02.2017 - 15.03.2017 |
| U18 männlich       | -        | noch nicht bearbeitet |                                             |                                      | 14.02.2017 - 15.03.2017 |
| U14 männlich       | -        | noch nicht bearbeitet |                                             |                                      | 14.02.2017 - 15.03.2017 |
| 1110 w/m camie cht |          | noch nicht hearhaitet |                                             |                                      | 14 02 2017 15 03 2017   |

# Überregionale Mannschaften

- Überregional spielende Mannschaften werden in den Bereichen Deutscher Tennis Bund (1. & 2. Bundesliga) und Regionalliga Süd-Ost (Regionalliga und Ostliga) bearbeitet.
- Spielen Mannschaften der gleichen Altersklasse in unterschiedlichen Bereichen, werden diese Mannschaften getrennt voneinander bearbeitet. Sie können komplett andere Spieler enthalten.
- Wenn diese Meldungen zumindest teilweise die gleichen Spieler enthalten, erfolgt eine Prüfung auf gleiche Reihenfolge über die Bereichsgrenzen hinweg.

### Verbandsinterne Mannschaften

- Beachten Sie, dass in nuLiga alle Mannschaften einer Altersklasse im STV-Bereich in einer gemeinsamen Liste bearbeitet werden!
- zur Bearbeitung einer Meldung klicken sie auf die entsprechende Altersklasse
- nun befinden Sie sich im Meldefenster (siehe Abbildung)
- im rechten Bereich finden sie den Spielerpool (1.) der Spieler/Spielerinnen ihres Vereins, die sie in die Meldung übernehmen können

- standardmäßig ist hier "regelkonform" eingestellt das heißt in dem Pool sind alle Spieler, die vom Alter und Geschlecht zur Mannschaft passen und eine Spiellizenz (ehem. Spielberechtigung) für den Verein haben
- sie können aber auch auf "alle Mitglieder" des Vereins umschalten (z.B. wenn ein nicht regelkonformer Spieler nur als Mannschaftsführer in die Mannschaft eingefügt werden soll)

| lang                        | Spieler                   | VI Not | DCD | 1.12 | CDV | ME | ID Nummor | Cob Dat    | 80 | Rom | Löcchon | Mitglieder                                                                                                    |
|-----------------------------|---------------------------|--------|-----|------|-----|----|-----------|------------|----|-----|---------|----------------------------------------------------------------------------------------------------|
| 1                           | Glotzbücher, Jürgen       | N N    | -   | LK10 |     |    | 16000360  | 26.05.1960 | 36 |     |         | Regelkonform Lalle Mitglieder                                                                                                    |
| 2                           | Haufe, Maik               | N      | 8   | LK11 |     |    | 16301584  | 01.11.1963 |    |     | 🗆 💼     |                                                                                                    |
| 3                           | Reißig, Florian           | N      | 5   | LK12 |     |    | 19607353  | 12.03.1996 |    | 2   |         | Bach, Matthias (1971) - LK23<br>Berger, Thomas (1954) - LK23<br>Bimbaum, Yannick (2003) - LK23                                     |
| 4                           | Meißner, Veit             | N      | 2   | LK17 |     |    | 16602051  | 07.02.1966 |    |     |         | Boxberger, Peter (1965) - LK23<br>Böhm Axel (1960) - LK23                                                                          |
| 5                           | Lau, Marco                | N      | 8   | LK21 |     |    | 18302959  | 09.02.1983 |    | 2   | C 💼     | Fischer, Gerd (1960) - LK23<br>Fitzner, André (1963) - LK23                                                                        |
| 6                           | Baldauf, Jörg             | Ν      | s   | LK23 |     |    | 15902393  | 08.10.1959 |    |     | 🗆 💼     | Friedemann, Dieter (1960) - LK15<br>Glöer, Friedrich (2001) - LK23                                                                 |
| 7                           | Lunze, Jörg               | N      | e ( | LK23 |     |    | 17851159  | 09.06.1978 |    |     | 🗆 💼     | Glöer, Theodor (1999) - LK23<br>Glöer, Wilhelm (2003) - LK23                                                                       |
| <b>Sortier</b> e<br>Bemerku | en nach: Rang VJ<br>ngen: | DGR/I  | K   |      |     |    |           |            |    | 1   | Löschen | Holldorf, Eric (2001) - LK23<br>Jürgel, Michael (1951) - LK21<br>Knobloch, Bernd (1949) - LK23<br>Kretzschmar, Horst (1959) - LK21 |
|                             |                           |        |     |      |     |    |           |            | at |     |         | als Spieler mit Rang <sup>8</sup> Onur als Mannschaftsführer     << Einfügen                                                       |

- im ersten Jahr müssen sie alle Mannschaften neu eintragen in den kommenden Jahren ist die Meldung des Vorjahres schon eingestellt und sie brauchen diese Meldung nur noch aktualisieren
- Beschreibung der Spalten in der namentlichen Meldung
  - > Rang

Dies ist die Arbeitsspalte für die Erstellung der Reihenfolge nach Spielstärke

Spieler

Hier stehen die Spieler/innen, die für die kommende Saison auf der Meldeliste stehen.

≻ VJ

Unter "VJ" (Vorjahr) findet sich die Position, an welcher der Spieler/die Spielerin im vergangenen Jahr in der gleichen Altersklasse gemeldet war. Diese Information wird automatisch ins Folgejahr übernommen, wenn der Spieler/die Spielerin in der gleichen Altersklasse gemeldet wird.

Dies wird erst ab der kommenden Saison relevant.

≻ Nat.

Die Nation des Spielers wird aus dem Mitgliederstamm übernommen und wird nun angezeigt, wenn es sich um keinen deuten Spieler/Spielerin handelt.

> DGR

Position in der Deutschen Gesamtrangliste

> LK

aktuelle Leistungsklasse des Spielers

# ≻ MF

"MF" steht für Mannschaftsführer – mit einem Häkchen muss hier der Mannschaftsführer markiert werden. Hat ein Verein mehr als eine Mannschaft in dieser Altersklasse gemeldet, müssen entsprechend viele Mannschaftsführer markiert werden. Die Zuordnung der Mannschaftsführer zu den Mannschaften erfolgt später im Dialog.

# > ID-Nummer

Die ID-Nummer des Spielers wird über die Spielerdatenbank des DTB in die Meldung übernommen.

- ➤ Geb.-Dat.
  - Geburtsdatum des Spielers/der Spielerin
- ≻ SG

Wenn sie die Mannschaft einer Spielgemeinschaft melden, erscheint hier die Vereinsnummer des Stammvereins dieses Spielers/dieser Spielerin.

# > Bem

Dieses Bemerkungsfeld wird zur Eintragung des Schiedsrichters genutzt.

Löschen
 Hier können sie einen Spieler/Spielerin aus der Aufstellung entfernen

# • Einfügen von Spielern in die Meldeliste:

- > Spieler im Spielerpool (Regelkonform) mit der Maus markieren
- oberhalb des "Einfügen"-Buttons muss der Punkt bei "Spieler mit Rang" gesetzt und dahinter die Position, an welcher der Spieler/die Spielerin eingefügt werden soll, eingetragen sein.
- > den Spieler/die Spielerin über den "Einfügen"-Button in die Meldeliste übernehmen
- fortfahren, bis die Mannschaft vollzählig ist bzw. alle Mannschaften dieser Altersklasse vollzählig sind

# • Spieler/Spielerinnen löschen

um einen Spieler/ eine Spielerin aus der Meldeliste zu entfernen, setzen sie in der Spalte "Löschen" ein Häkchen hinter den zu entfernenden Spieler und betätigen den "Löschen"-Button unterhalb der Meldeliste

# • Meldeliste sortieren

Sie haben mehrere Möglichkeiten ihre Liste zu sortieren:

nach Rang

Sie können den Rang nach ihren Wünschen bearbeiten – nach Betätigen des "Rang"-Buttons wir die Liste entsprechend dieser eingetragenen Rangfolge sortiert. Dies ist insbesondere sinnvoll, wenn sie mehrere Spieler mit der gleichen LK umsortieren möchten.

nach VJ

Wenn Sie diesen Link wählen, wird die Meldeliste entsprechend der Vorjahresreihenfolge sortiert.

# Geschlecht/LK

Dieser Button erscheint nur bei gemischten Mannschaften. Damit kann die Meldeliste nach Geschlecht sortiert werden – es erscheinen erst die Spieler nach LK sortiert und im Anschluss die Spielerinnen nach LK sortiert.

> nach DGR/LK

Mit dem Button "DGR/LK" können sie ihre Meldeliste nach Deutscher Rangliste dieser entsprechenden Altersklasse und danach nach LK sortieren lassen.

# Mannschaftsführer markieren

In der entsprechenden Spalte müssen so viele Mannschaftsführer markiert werden, wie sie Mannschaften in dieser Altersklasse haben.

### • Schiedsrichter eintragen

- In Oberliga, Verbandsliga und Bezirksliga muss in jeder Mannschaft ein ausgebildeter Schiedsrichter gemeldet werden.
- Klicken sie dazu auf das Bemerkungsfeld auf der Zeile des entsprechenden Spielers und tragen sie dort "Schiedsrichter" ein

### • mehrere Mannschaften in einer Altersklasse

Sie melden alle Mannschaften in einer Liste. Die zweite Mannschaft beginnt entsprechend der Mannschaftsstärke der ersten Mannschaft an Position 7 (bei 6er-Mannschaften) bzw. an Position 5 (bei 4er-Mannschaften) usw.

• Die Meldung kann nur gespeichert werden, wenn die Spieler/ Spielerinnen entsprechend ihrer LK-Reihenfolge aufgestellt sind.

Andernfalls ist nur ein Zwischenspeichern möglich.

• Ein Spieler möchte trotz besserer LK in einer niedrigeren Mannschaft spielen

Gehört ein Spieler entsprechend seiner LK in die Stammmannschaft einer höheren Mannschaft (z.B. 1.Mannschaft) und möchte aber nur in der niedrigeren Mannschaft (z.B. 2.Mannschaft) spielen, so können Sie das im Bemerkungsfeld unterhalb der Meldeliste beantragen. Er wird dann vom Spielleiter für die höhere (1.) Mannschaft gesperrt und an Position 1 der niedrigeren (2.) Mannschaft eingetragen

### • über den "weiter"-Button zu den Daten der Mannschaftsführer

 Für jeden Mannschaftsführer müssen hier mindestens eine öffentliche Telefonnummer und eine öffentliche Mailadresse angegeben werden; dabei muss im Dropdown-Menü "veröffentlichen" ausgewählt sein (1.)

| laufe, Maik                 |                                                            |                                                          |                        |                       |
|-----------------------------|------------------------------------------------------------|----------------------------------------------------------|------------------------|-----------------------|
| el. Privat <mark>+</mark>   | 0123 456789                                                | veröffentlichen Fax                                      |                        | nicht veröffentlichen |
| el. Mobil <mark>+</mark>    |                                                            | nicht veröffentlichen 🖌 E-Ma                             | ail 🎽 🛛 mail@tennis.de | veröffentlichen       |
| el. Geschäft <mark>+</mark> | M2                                                         | nicht veröffentlichen 🗸                                  | keine E-Mail vorhanden |                       |
| LZ                          | 0190                                                       | nicht veröffentlichen 🗸 Ort                              | Großröhrsdorf          | nicht veröffentlichen |
| itraße                      | 👽 dertalstr. 36a                                           | nicht veröffentlichen 🖌                                  |                        |                       |
| vatenschutzerklär           | rung* 🔲 Ich habe mir die entspr<br>der personenbezogenen [ | echenden 🔂 Zustimmungen zur Erfassung<br>Daten eingeholt |                        |                       |
|                             |                                                            | 3                                                        |                        |                       |
| 1.2. Zuord                  | ung der Mannschafts                                        | sführer zur Man schaft und                               | Infos                  |                       |
|                             |                                                            | Infoc für gogno sho Manneshaftan:                        |                        |                       |
| annschaft                   | Mannschaftsführer                                          | inius iui gegne jone mannischanen.                       |                        |                       |

- vorhandene Daten aus der Mitgliederverwaltung sind hier voreingetragen
- unter den Kontaktdaten befindet sich jeweils eine Datenschutzerklärung (2), die angeklickt werden muss, wenn die Meldung gespeichert werden soll
- Ob sie sich die Zustimmung zur Veröffentlichung der Kommunikationsdaten mit dem Dokument "Zustimmung" schriftlich von dem Mannschaftsführer einholen oder ob sie sich das mündlich bestätigen lassen, bleibt ihnen überlassen.
- Gibt es mehrere Mannschaften in einer Altersklasse, können sie hier die Mannschaftsführer den entsprechenden Mannschaften zuordnen
- Daneben gibt es jeweils noch ein Bemerkungsfeld, in welches sie Infos für die gegnerischen Mannschaften eintragen können. Diese Informationen werden direkt auf der pdf-Meldung veröffentlicht.

### • über den "weiter"-Button zur Kontrolle der Mannschaftsmeldung

- Hier können Sie ihre Meldung noch einmal kontrollieren. Wenn alle Eingaben korrekt sind, speichern Sie die Meldung.
- > Bis zum Meldetermin kann die Mannschaft immer wieder bearbeitet werden.

### • Mannschaft einer Spielgemeinschaft melden

- öffnen sie das Meldefenster
- im Mitglieder-Spielerpool rechts finden sie keine Spieler, da die Spieler/Spielerinnen Mitglied in ihrem Stammverein sind und nicht Mitglied in der Spielgemeinschaft
- für die Meldung nutzen Sie den unteren Bereich "Spielgemeinschaft" (1.)
- geben sie hier den Namen bzw. die Nummer eines Vereins der Spielgemeinschaft und den Namen des gewünschten Spielers ein und fügen sie ihn mit dem "Einfügen"-Button in die Meldeliste ein
- > so können sie sich ihre Meldeliste mit Spielern aus beiden Vereinen erstellen
- in der Spalte "SG" (2.) sehen sie jeweils die Vereinsnummer, für den der jeweilige Spieler eine Spiellizenz hat

| erren            | 40                                              |             |         |       |    |           | -                    | 5   |      |                | Mitalieder                                                                                                    |
|------------------|-------------------------------------------------|-------------|---------|-------|----|-----------|----------------------|-----|------|----------------|----------------------------------------------------------------------------------------------------|
| ang              | Spieler                                         | VJ Nat      | DR-Sen. | LK    | MF | ID-Nummer | GebDat.              | SG  | Bem. | Löschen        | migheder                                                                                                    |
|                  | Schumann, Klaus                                 | Ν           | -       | LK19  |    | 16901321  | 03.02.1969           | 338 | B    | 🗆 🕸            | Regelkonform   alle Mitglieder                                                                                                    |
|                  | Lange, Jens                                     | Ν           |         | LK20  |    | 17102431  | 10.09.1971           | 338 | P    | 🗆 🖬            |                                                                                                    |
|                  | Gastann, Dirk                                   | N           | 12      | LK21  |    | 17301339  | 29.07.1973           | 303 | 2    | - t            | Regionalligaspieler                                                                                                    |
|                  | Renner, Manfred                                 | N           | 100     | LK21  |    | 13802488  | 27.06.1938           | 303 | P    | □ <b>û</b>     |                                                                                                    |
|                  | Ebisch, Manfred                                 | Ν           | (B)     | LK23  |    | 13550485  | 16.07.1935           | 303 |      | 1              |                                                                                                    |
|                  | Zimmermann, Reinhard                            | N           | -       | LK23  |    | 15003458  | 09.04.1950           | 303 | B    | □ <b>t</b>     |                                                                                                    |
|                  |                                                 | 1922        |         | 10000 |    | 10.000    | PROVINCE AND INCOME. | 000 | 100  |                |                                                                                                    |
| ortiere<br>nerku | en nach: Rang VJ nigen:                         | N<br>DGR/LK |         | LK23  |    | 15751852  | 28.01.1957           | 330 |      | □ ፹<br>Löschen | eals Spieler mit Rang                                                                                                    |
| merku            | Aither, Andreas                                 | N<br>DGR/LK |         | LK23  |    | 15/51852  | 28.01.1957           |     |      | Löschen        | als Spieler mit Rang 1 Onur als Mannschaftsführer << Einfügen *Spieler hat die maximal mögliche Aussel an Einfeinen in han Modunene                                                                                                   |
| merku            | Almer, Andreas                                  | N<br>DGR/LK |         | LK23  |    | 15/51852  | 28.01.1957           |     |      | ☐ Ìť           | als Spieler mit Rang 1 onur als Mannschaftsführer <li>Einfügen </li> <li> Spieler hat die maximal mögliche Anzah an Einträgen in Nam. Meldungen erreicht </li> <li>Spielgemeinschaft </li> <li>SG Blau-Weiß Zwenkau e.V Abt. Te </li> |
| nerku            | Almer, Andreas<br>en nach: Rang VJ   <br>Ingen: | N           |         | LK23  |    | 15/51852  | 28.01.1957           |     |      | Löschen        | als Spieler mit Rang 1 Onur als Mannschaftsführer CEInfügen Spieler hat die maximal mögliche Anzahl an Einträgen in Nam. Meldungen erreicht  Spielgemeinschaft SG Blau-Welß Zwenkau e.V Abt. Te Nachname (vollständig)                |